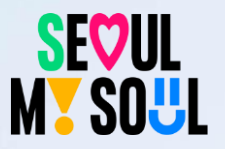

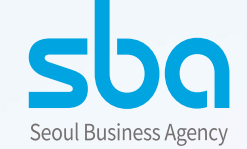

# 하이서울기업 신규 인증 신청 프로세스 매뉴얼

# 접수기간: 2024년 4월 11일(목) 10:00 ~ 5월 9일(목) 18:00

Hiseoul

사업 및 제출서류 문의 : 하이서울키업팀 (02-2657-5834) 파인드시스템 제출 관련 문의 : 02-3279-6500

# 파인드시스템에 접속 (<u>www.findsystem.co.kr</u>) ① 증빙자료 제출하기

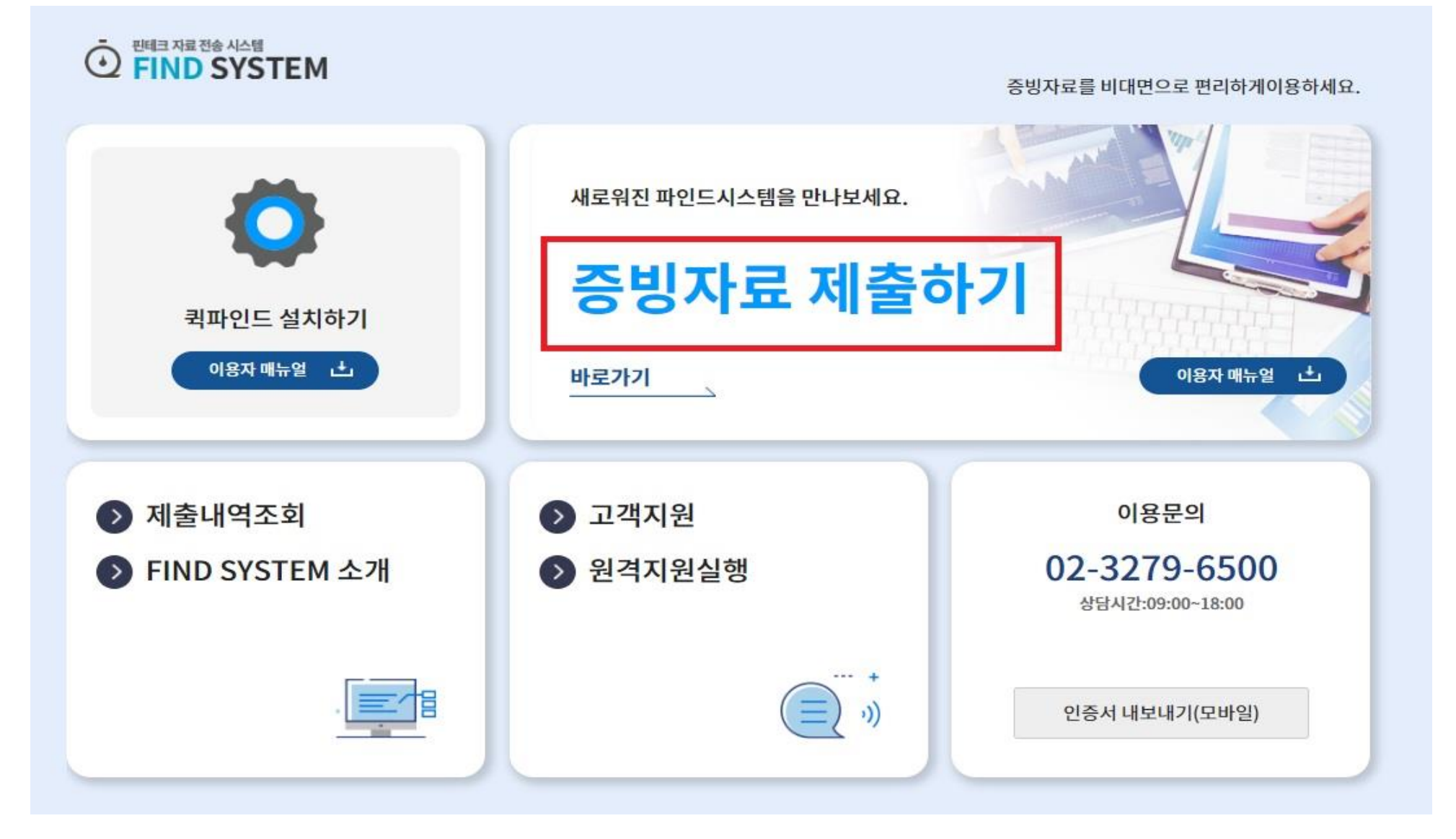

### 1-1) 보안프로그램 설치

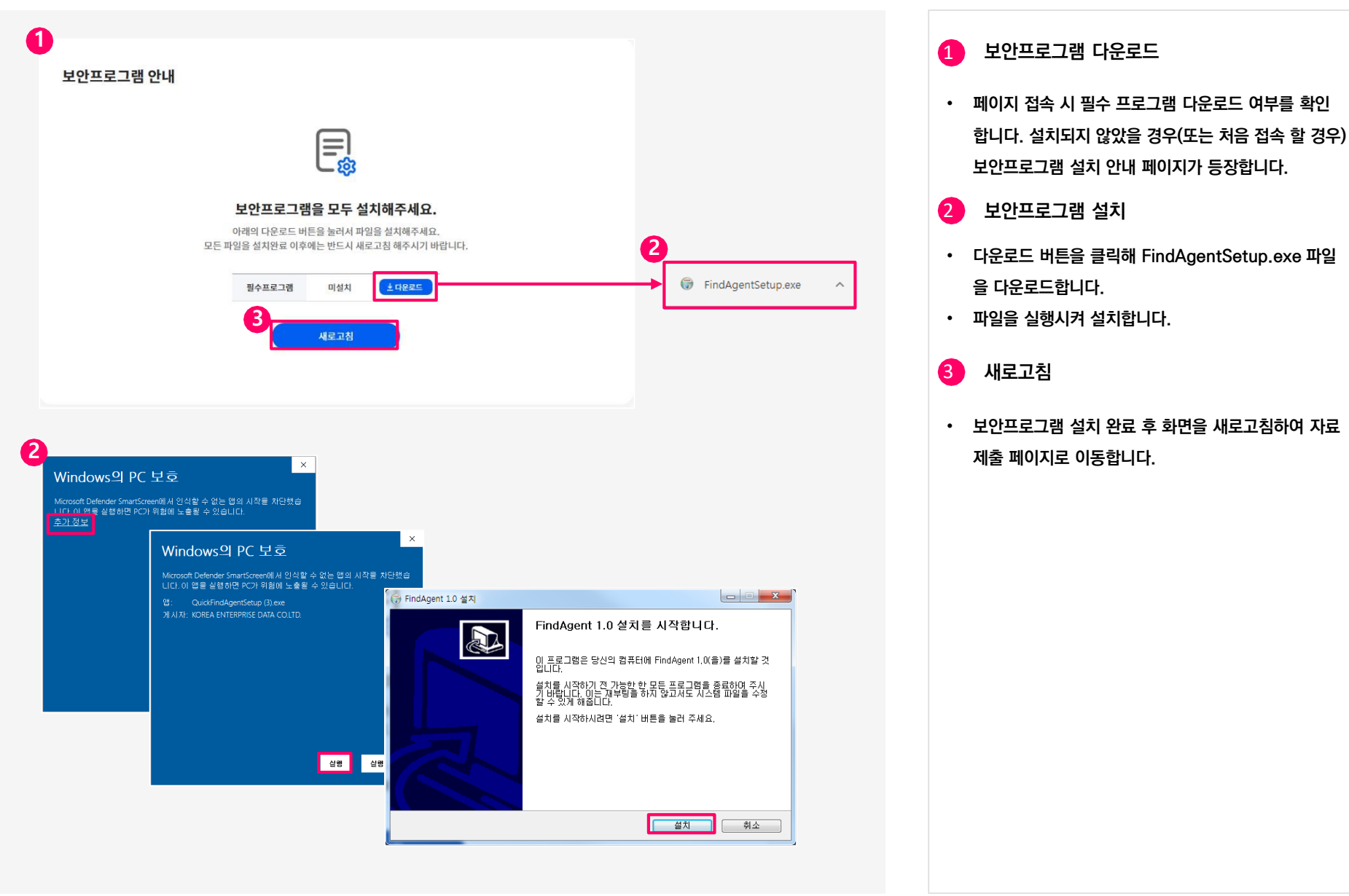

### 2) 제출처 선택 제출처 : 한국평가데이터로 선택 후 확인

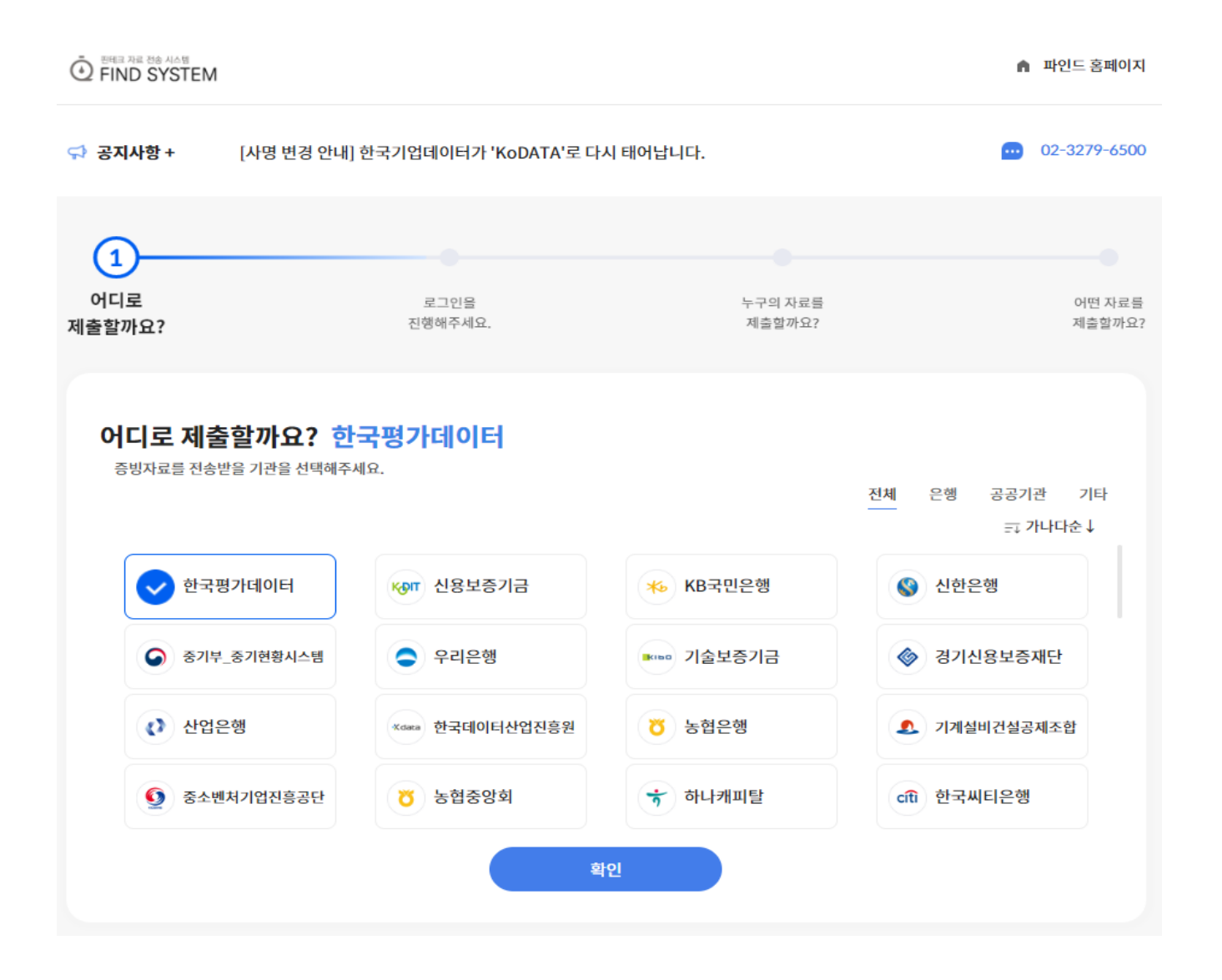

### 3) 로그인 진행 법인사업자/개인사업자 중 선택하여 사업자등록번호 입력 후 약관동의

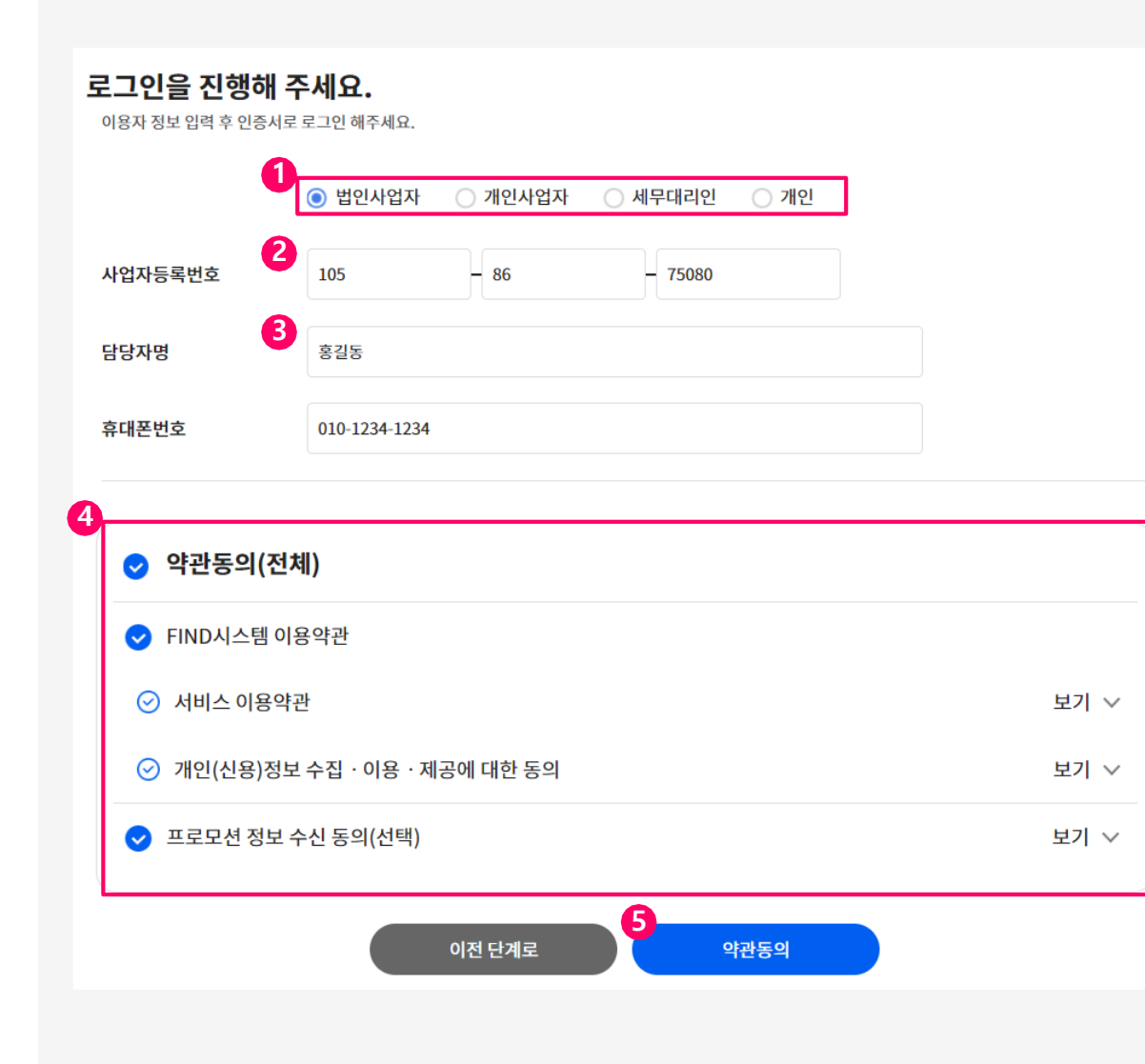

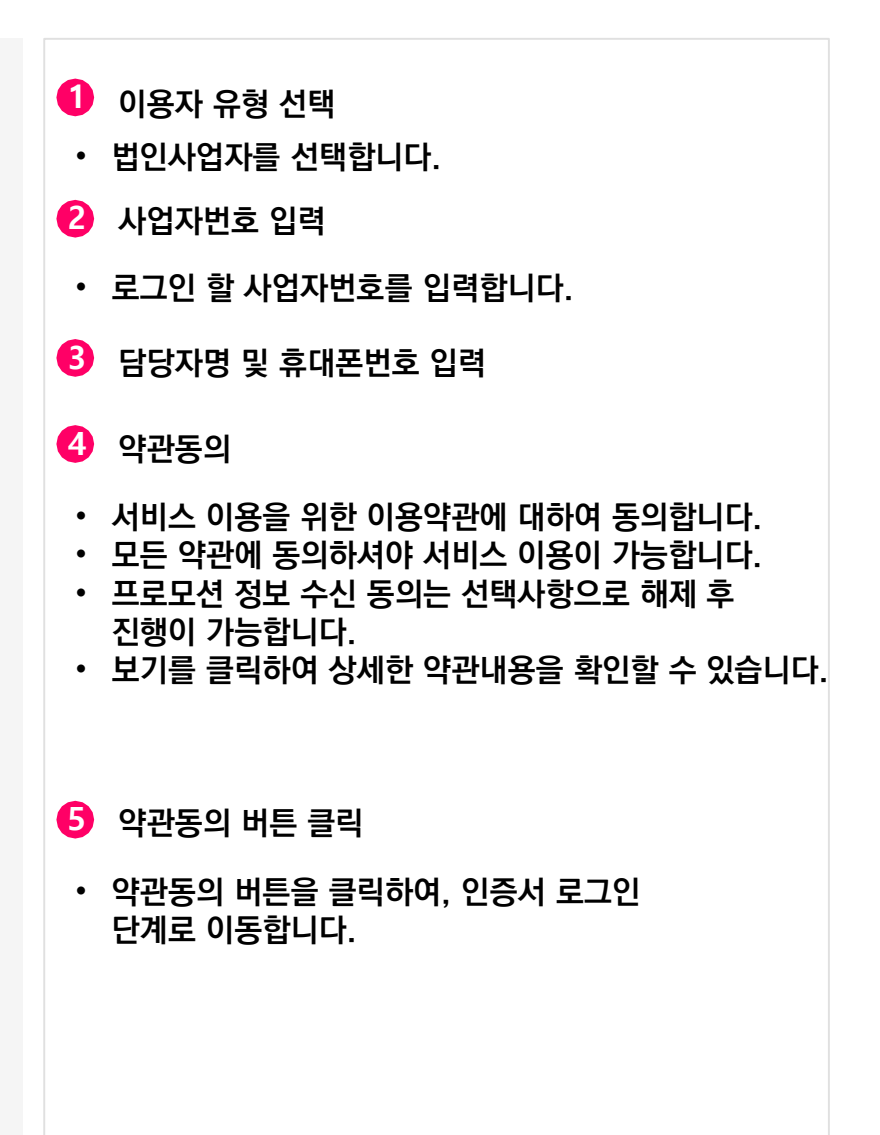

# 4) 기업 공동/공인인증서를 통한 로그인

|                                            | 이동디스크                                                                                                    |                                                                                                    |                                                                                                    |  |
|--------------------------------------------|----------------------------------------------------------------------------------------------------|----------------------------------------------------------------------------------------------------|----------------------------------------------------------------------------------------------------|--|
| 가입자명                                       | 만료일                                                                                                    | 정책등급                                                                                                    | 발급기관                                                                                                    |  |
|                                            | 2023-02-16                                                                                                    | 전자세금용(법인)                                                                                                    | IBK                                                                                                    |  |
|                                            | 2023-02-16                                                                                                    | 전자세금용(법인)                                                                                                    | IBK                                                                                                    |  |
|                                            | 2023-02-16                                                                                                    | 전자세금용(법인)                                                                                                    | IBK                                                                                                    |  |
|                                            | 2022-12-15                                                                                                    | 은혱/보험용                                                                                                    | JBB                                                                                                    |  |
|                                            | 2022-12-13                                                                                                    | 전자세금용(법인)                                                                                                    | HNB                                                                                                    |  |
|                                            | 2023-03-18                                                                                                    | 법인 범용                                                                                                    | 조달청                                                                                                    |  |
| <b>ㅜㅋ</b> · 개인사업사는 내                       | 표시 개인 인증지만 사용 가능합니다. (사업                                                                                                    | 급사 남중 민중지 사용물기)                                                                                                    |                                                                                                    |  |
| 9 PFX7[2]27]                               | • PFX 가져오기 : pkcs#12 표준형식으로 저장된 파일<br>환합니다.                                                                                                    | 을 인증서로 변 변 <b>달기기 &gt;</b><br>역 자세히보기                                                                                                    |                                                                                                    |  |
| 9 PFX7[2]927]                              | · PFX 가져오기 : pkcs#12 표준형식으로 저장된 파일;<br>현합니다.                                                                                                    | 출 인증서로 변 변 <mark>분 21개 &gt;</mark><br>역, 지세히보기                                                                                                    |                                                                                                    |  |
| 9 PFX가져오기<br>중 CROSSCERT UniCRSV3 2.0.13.0 | • PFX 가져오기 : pkcs#12 표준형식으로 저장된 파일<br>황합니다.<br>9 설치 —                                                                                                    | 을 인증서로 변 변 <b>고가기 &gt;</b><br>역 자세히보기<br>· · · · · · · · · · · · · · · · · · ·                                                                                                     | হ্রন্ট্রহমগ্রহ 🗙                                                                                                    |  |
| 9 P\$2]2[2]                                | · PFX 가져오기 : pkcs#12 표준형식으로 저장된 파일<br>환합니다.<br>) 설치 –<br>CROSSCERT UniCRSV3 2.0.13.0 설치<br>CROSSCERT UniCRSV3 2.0.13.0 설치가 완료되었습<br>설치 프로그램을 마치검면 '마점' 버튼을 늘러 주세요. | 을 인용서로 변 [바로가기 ><br>역 자세히 보기]<br>역 자세히 보기<br>연용서 관리<br>지용변 연유시를 연유해요<br>(연유시를 연유해요)<br>(연유시를 연유해요)<br>(연유시를 연유해요)<br>(연유시를 연유해요)<br>(연유지를 연유해요)<br>(연유지를 연유해요)<br>(연유지를 연유해요)<br>(연유대용)<br>(연유대용)<br>(연유) | EIR         EIR         EIR <th eir<="" td="" th<=""></th> |  |

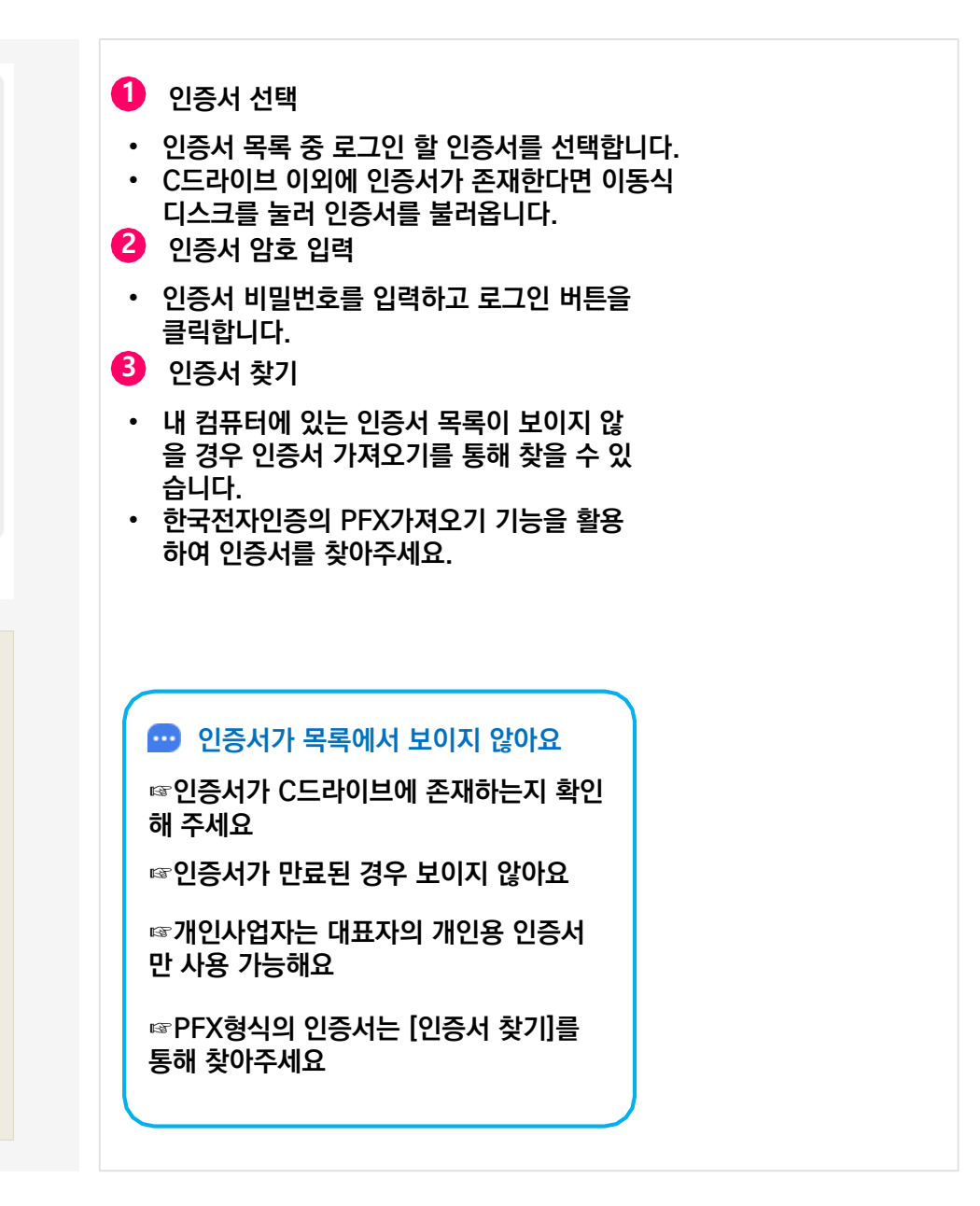

# 5-1)제출대상 정보 확인 (법인사업자 경우)

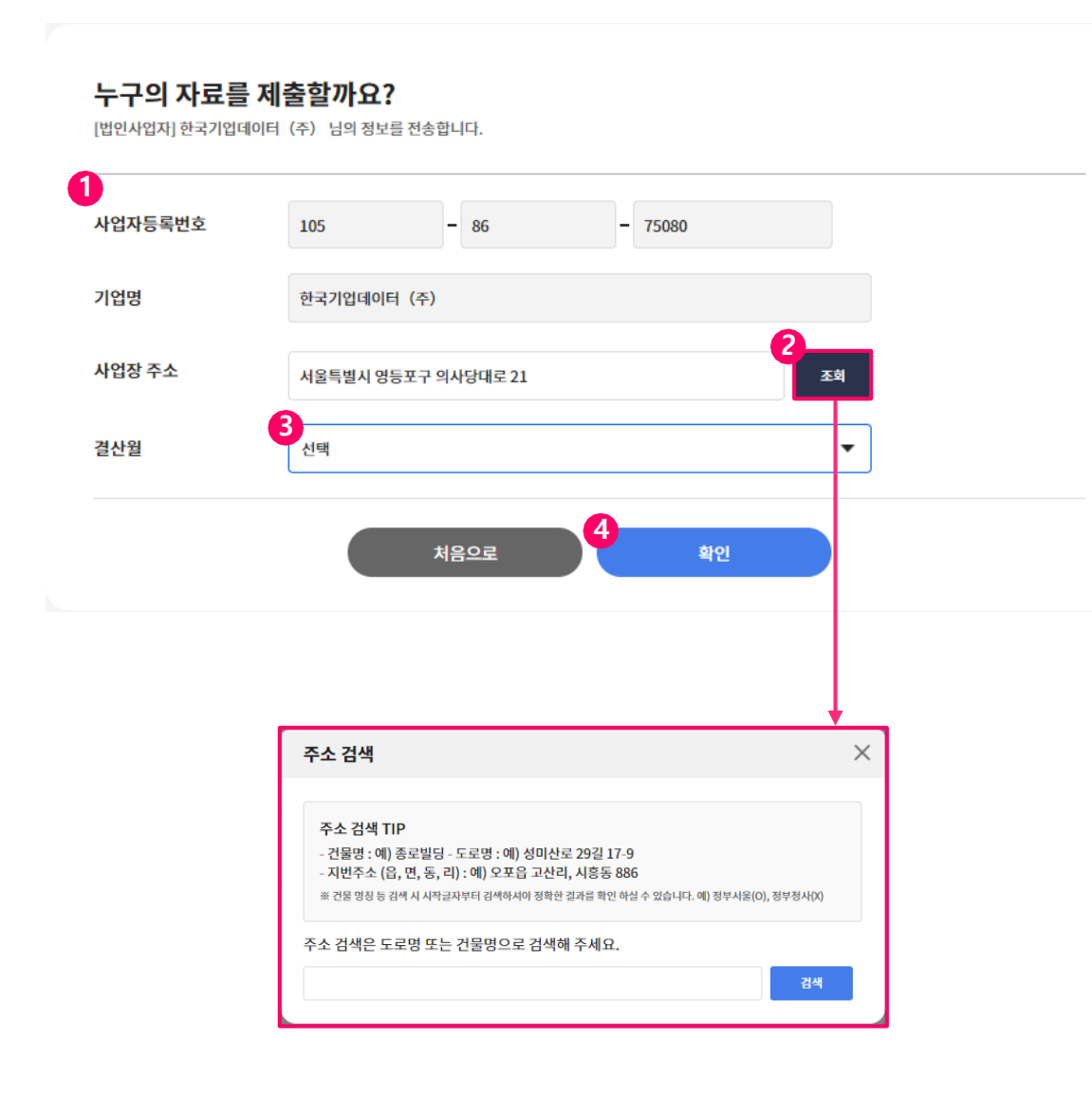

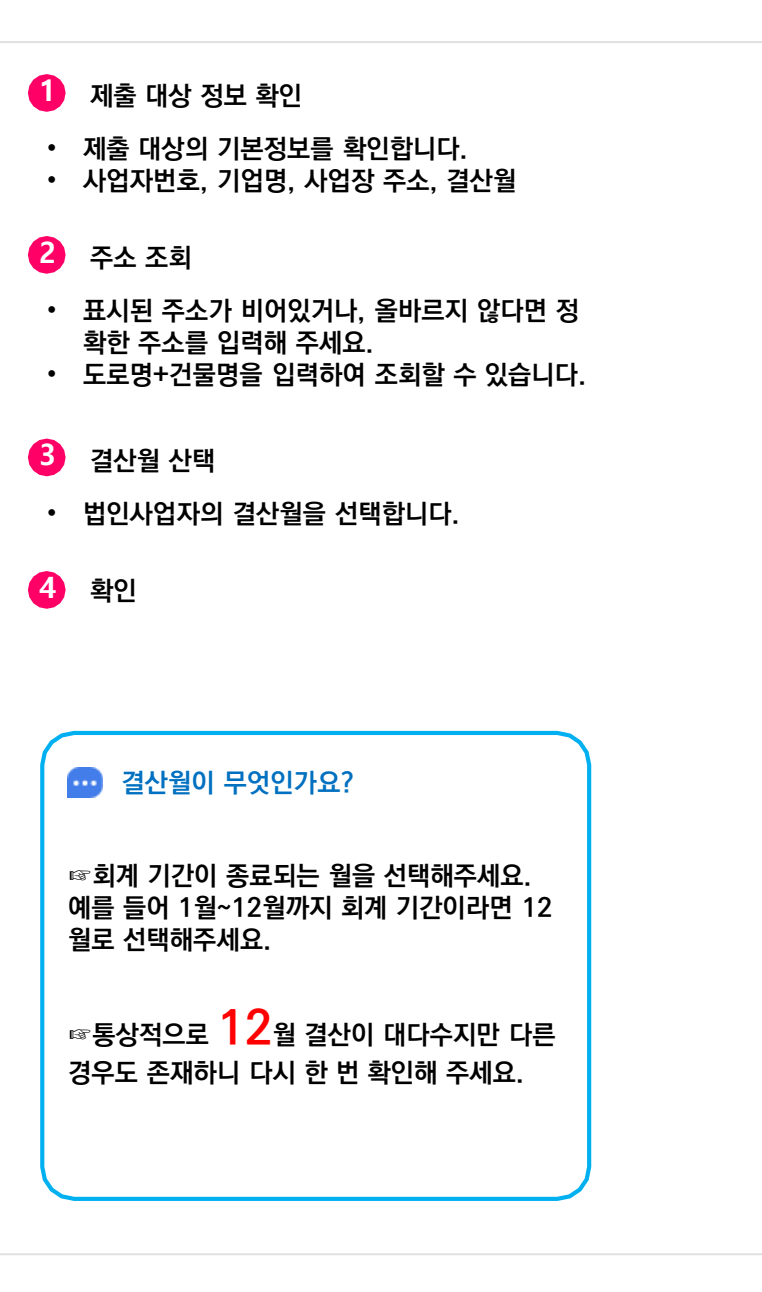

### 5-2) 제출대상 정보 확인 (개인사업자 경우)

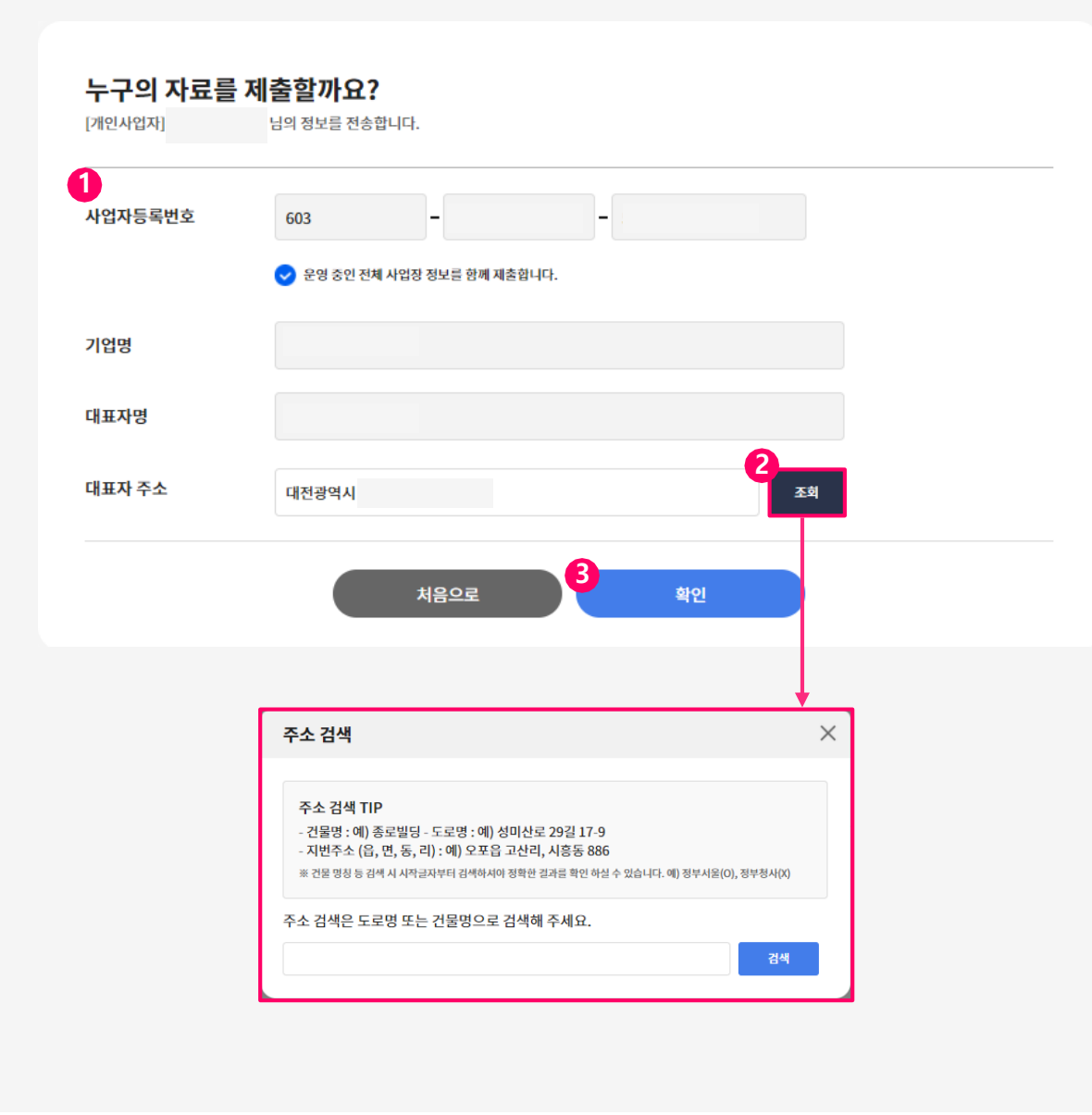

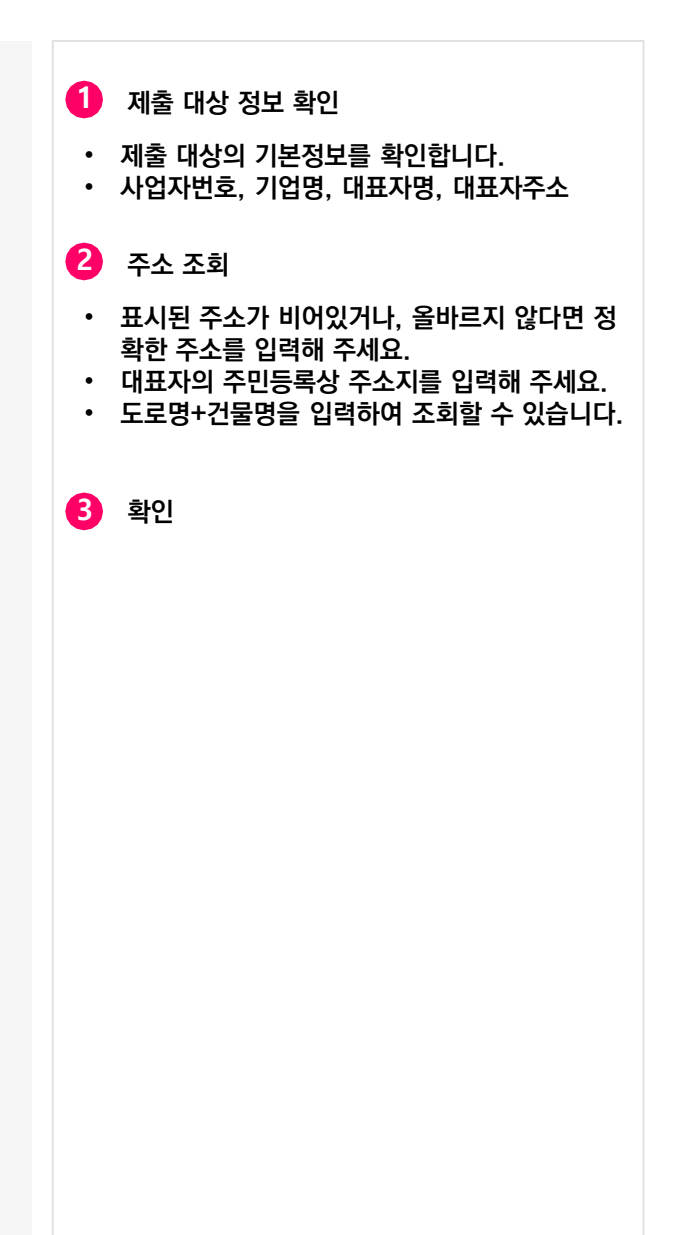

### 6) 자료제출 내역 하단에 보이는 모든 값들을 체크하여 제출하기 (기본체크설정)

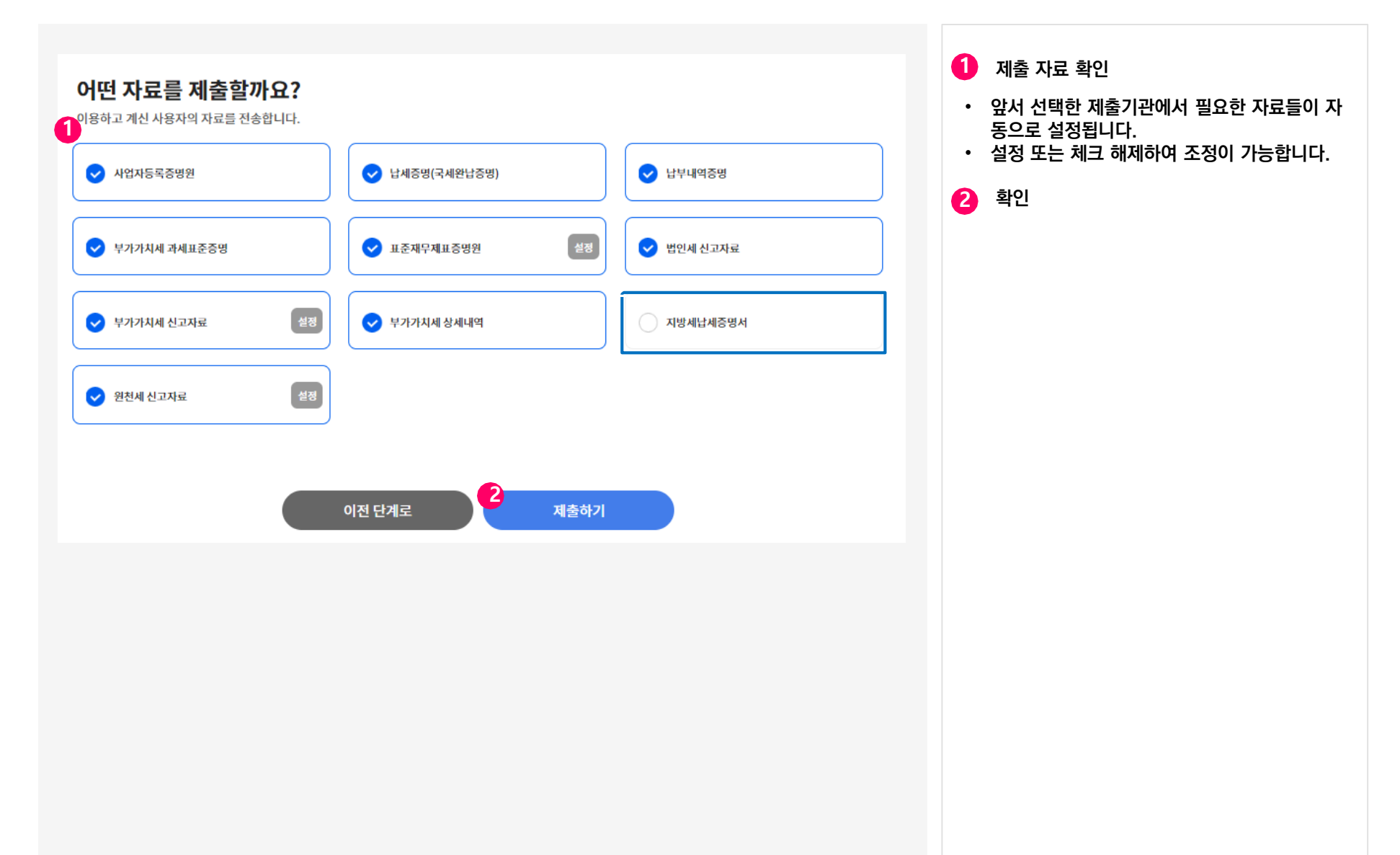

### 7) 제출내역 전송- 제출내역 전송 및 확인 접속자 및 제출 파일 수에 따라 시간이 소요될 수 있음

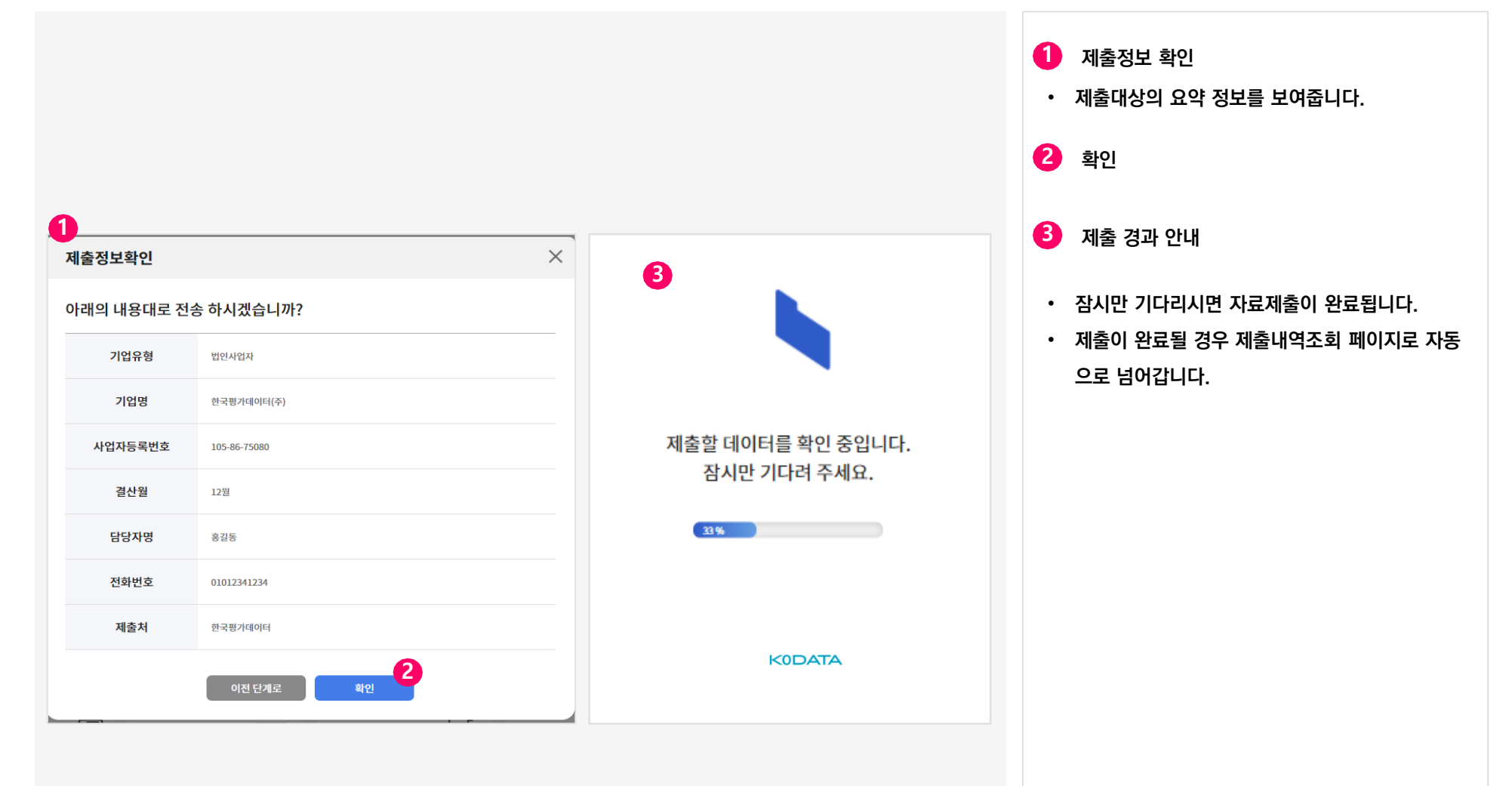

### 8) 제출내역 조회 (기본화면)

|                                                                                                    |                                                    |                                     |                                                                                                    | •                                                          | 박스안의 선택 조건에 따라 조회할 수 있습니     |
|----------------------------------------------------------------------------------------------------|----------------------------------------------------|-------------------------------------|----------------------------------------------------------------------------------------------------|------------------------------------------------------------|------------------------------|
| 축내연조회                                                                                                   |                                                    |                                     | 고객센터 02-3279-6500                                                                                                    | 로그아웃                                                       | 제추내여                         |
| 한 자료를 확인해 주세요.                                                                                          |                                                    |                                     |                                                                                                    |                                                            | 세콜레<br>제출된 자료의 기본사항을 표기해줍니다. |
|                                                                                                    |                                                    |                                     |                                                                                                    |                                                            |                              |
|                                                                                                    |                                                    |                                     |                                                                                                    | 3                                                          | 제출 경과 안내                     |
| 출기관 선택 전체 ▼                                                                                             | <b>제출 서류 선택</b> 전체                                 | •                                   |                                                                                                    | •                                                          | 상세화면은 26페이지를 참조해주세요.         |
|                                                                                                    |                                                    |                                     |                                                                                                    |                                                            |                              |
| 로 제출 기간 1개월 3개월 6                                                                                       | 5개월 1년                                             |                                     |                                                                                                    |                                                            |                              |
| 2023.02.21                                                                                              | iii ~ 2023.02.21                                   | i                                   |                                                                                                    |                                                            |                              |
| 체 4건 (1/1)                                                                                              |                                                    |                                     | 20개씩 !                                                                                                    | 코기 ▼                                                       |                              |
|                                                                                                    |                                                    |                                     | 산세                                                                                                    |                                                            |                              |
| No 제출일시 사업자번호 법인/주민!                                                                                    | 번호 상호/성명                                           | 제출기관명                               | 사업명 상세 제                                                                                                    | 출결과                                                        |                              |
| No 제출일시 사업자번호 법인/주민<br>1 2023-02-21<br>11:05:03                                                         | 번호 상호/성명<br>한국평가데이터(주)                             | 제출기관명<br>KoDATA                     | 사업명 상세<br>보기 제<br>생제 완전<br>오                                                                                                    | 출결과<br>료: 15건<br>류: 1건                                     |                              |
| No 제출일시 사업자번호 법인/주민·<br>1 2023-02-21<br>11:05:03<br>2 2023-02-21<br>10:33:05                            | 번호 상호/성명<br>한국평가데이터(주)<br>한국평가데이터(주)               | 제출기관명<br>KoDATA<br>디지비캐피탈           | 사업명 상세 제<br>보기 제<br>상세 완<br>오<br>산세 완<br>오<br>오<br>산세 완<br>오<br>오<br>오<br>오<br>오<br>오<br>오<br>오<br>오<br>오<br>오<br>오<br>오<br>오<br>오<br>오<br>오<br>오<br>오                                                 | 출결과<br>로: 15건<br>류: 1건<br>료: 2건<br>류: 0건                   |                              |
| No 제출일시 사업자번호 법인/주민<br>1 2023-02-21<br>11:05:03<br>2 2023-02-21<br>10:33:05<br>3 2023-02-21<br>09:40:22 | 번호 상호/성명<br>한국평가데이터(주)<br>한국평가데이터(주)<br>한국평가데이터(주) | 제출기관명<br>KoDATA<br>디지비캐피탈<br>KoDATA | 사업명 상세 제<br>3 보기 제<br>상세 안<br>오<br>생세 안<br>오<br>문<br>성세 안<br>오<br>오<br>전<br>성세 오<br>오<br>오<br>전<br>성세 전<br>오<br>오<br>오<br>오<br>오<br>오<br>오<br>오<br>오<br>오<br>오<br>오<br>오<br>오<br>오<br>오<br>오<br>오<br>오 | 출결과<br>류: 15건<br>류: 1건<br>료: 2건<br>류: 0건<br>료: 8건<br>류: 5건 |                              |

### 8-1) 제출내역 조회 (상세보기) 및 종료

| 데출니         | 내역조회(상                 | 세보기)   |       |                 |                        |          |                       |                                                   |                                   |                  | • |                           |
|-------------|------------------------|--------|-------|-----------------|------------------------|----------|-----------------------|---------------------------------------------------|-----------------------------------|------------------|---|---------------------------|
|             |                        |        |       |                 |                        |          |                       |                                                   |                                   |                  | U | 상제모기                      |
| ,           | 사업자번호                  | 617    |       | 법인/주민번호         | 63                     | (        | 상호/성명                 | ę                                                 | <u>Þ</u>                          |                  | • | 제출자료에 대한 원본보기(상세/PDF) 및 9 |
| ,           | 제출기관명                  | KoDATA |       | 사업명             |                        |          |                       |                                                   |                                   |                  |   | 건에 대한 재시도 기능을 제공합니다.      |
| <u></u> 년 ( | 5건)                    |        |       |                 |                        |          |                       |                                                   |                                   |                  | 2 | 재시도                       |
| 번호          | 제출일시                   | 사업자번호  | 법인/주답 | 민번호             |                        | 상호/성명    |                       | 자료구분                                              | 대상기간                              | 원본보기             |   | 시패하 자리에 대해서 다시 페츠시드를 하!   |
| 1           | 2023-02-22<br>14:03:01 |        |       |                 |                        |          |                       | 부가세 신고자료                                          | 2022-07-01~<br>2022-12-31         | PDF<br>상세        | • | 일부 자료의 경우 추가정보를 입력하여 재사   |
| 2           | 2023-02-22<br>14:02:56 |        |       |                 |                        |          |                       | 납세증명서                                             | -                                 | 상세               |   | 가능합니다.                    |
| 3           | 2023-02-22<br>14:02:50 |        |       |                 |                        |          |                       | 부가세 신고자료                                          | 2022-01-01~<br>2022-06-30         | PDF<br>상세        | 3 | 새로고침                      |
| 4           | 2023-02-22<br>14:02:42 |        |       |                 |                        |          |                       | 납부내역증명서                                           | 2021-01-01~<br>2023-01-31         | 상세               |   | 산세보기 하며에 대해서 새로고치을 하니다    |
| 5           | 2023-02-22<br>14:02:40 |        |       |                 |                        |          |                       | 사업자등록증명                                           | -                                 | 상세               |   | 이제도가 되는데 데에서 제도도님을 입니다    |
| .류(6        | 건)                     |        |       |                 |                        |          | 전송일시 2                | 023-02-22 14:02:20 일괄 재시                          | 도 선택항목 제시도                        | الم<br>العمار (3 | ) |                           |
| $\bigcirc$  | 제출                     | 서류     | 제충:   | 처 [             | 대상기간                   |          |                       | 사유                                                | 2                                 |                  |   |                           |
| 0           | 종합소득사                  | 네신고자료  | KoDA  | JTA             | 2022                   | 발급된 신고서: | 카 없습니다.               |                                                   |                                   | 재시도              |   |                           |
|             | 부가세신                   | 신고자료   | KoDA  | TA 202          | 22-07-01 ~<br>22-09-30 | 해당기간에 신  | 고내역이 없습니다. [Scraping] |                                                   | -   <sup>L</sup>                  | 재시도              |   |                           |
|             | 부 <b>가</b> 세 신         | 신고자료   | KoDA  | TA 202<br>202   | 22-01-01 ~<br>22-03-31 | 해당기간에 신  | 고내역이 없습니다. [Scraping] |                                                   |                                   | 재시도              |   |                           |
|             | 부가세 매입                 | 입매출 상세 | KoDA  | ATA 202         | 22-07-01 ~<br>22-09-30 | 해당기간에 신  | 고내역이 없습니다. [Scraping] |                                                   |                                   | 재시도              |   |                           |
|             | 부가세 매입                 | 입매출 상세 | KoDA  | TA 202          | 22-01-01 ~<br>22-03-31 | 해당기간에 신  | 고내역이 없습니다. [Scraping] |                                                   |                                   | 재시도              |   |                           |
|             |                        |        | 재처리   | 리 요청이 접수!<br>확인 | 되었습니                   | 다.       | 선택향<br>* 제차리          | 목에 대해서 재시도를 하<br>까?<br>1요청후 완료까지 일정시간이 걸었<br>에 아나 | 가시겠습니<br><sup>월수있습니다.</sup><br>니오 |                  |   |                           |

### 9) 하이서울기업 신청 사이트(hiseoulbiz.sba.kr)에 접속하여 회원가입 진행 "기업회원"으로 가입 후 진행공고 신청하기

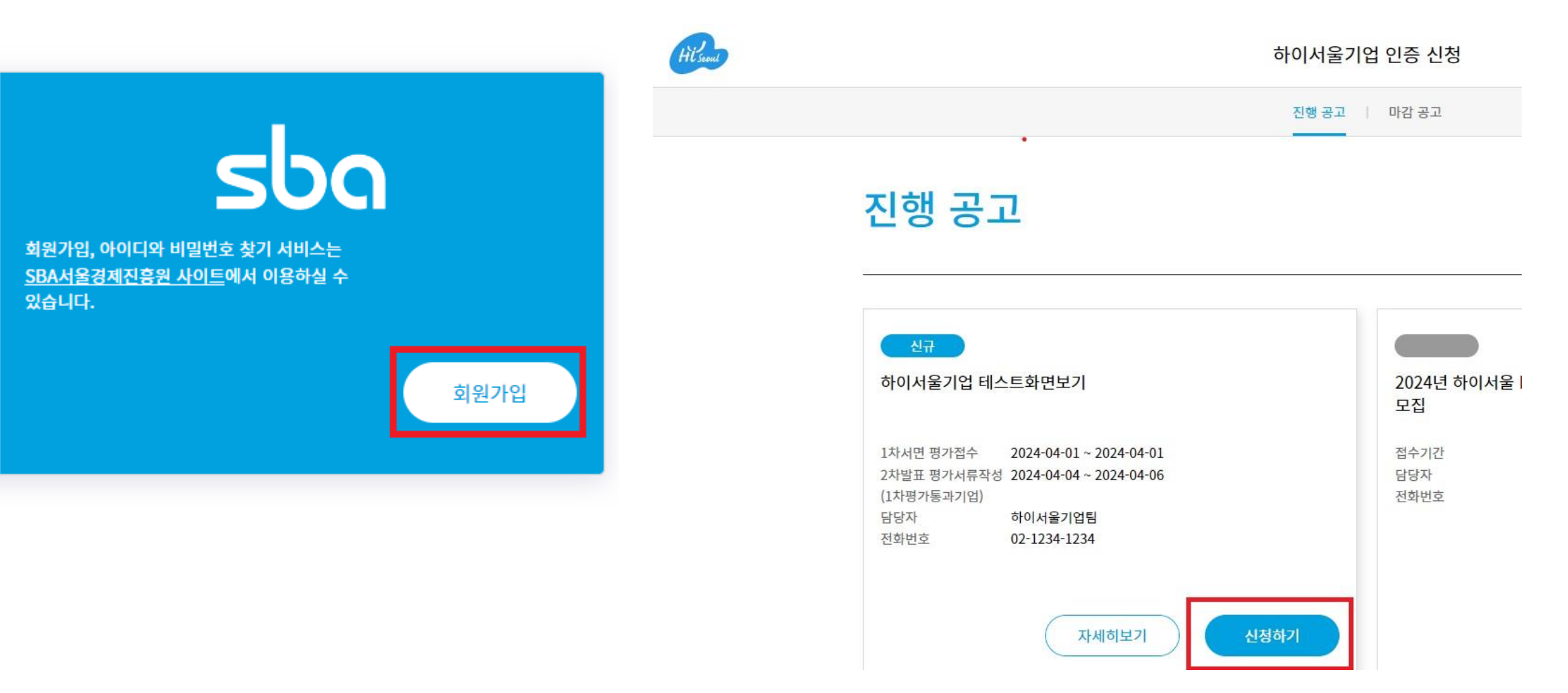

### 10) 개인/기업정보의 수집 및 이용 동의서 '동의' 후 확인

### 개인/기업정보의 수집 및 이용 동의서

서울산업진흥원에서는 하이처을기업인증 사업운영을 위하여 다음적 내용과 같이 개인정보 및 기업정보를 수점ㆍ이용 하고 있습니다. - 필수적 정보의 수집 이용에 관한 등의 및 제 3자 제공에 대한 동의는 하이처을기업인증 신정을 위한 필수사항이므로, 위 사항에 등의하셔야 든 사업에 참가가 가능합니다.

- 신청자는 위 사항에 대해 동의하지 않을 권리가 있으며 동의하지 않을 경우 사업 참여가 제한됩니다.

1. (필수) 개인정보의 수접 및 이용에 관한 동의

| 구분       | 주요 내용                                                                                                    |  |
|----------|----------------------------------------------------------------------------------------------------|--|
| 수집·이용 목적 | 하이서율기업인증관련 심사평가 및 사업관리운영                                                                                       |  |
| 수집항목     | <ul> <li>- 대표자 성명, 연막처, 이메일, 생년일일, 주요경력 등 산청서 기재사항</li> <li>- 담당자 성명, 연막처, 소속부서, 직위, 이메일 등 신청서 기재사항</li> </ul> |  |
| 보유기간     | 상기 이용목적의 종료시까지                                                                                                 |  |

하이서울기업인증을 신청함에 있어 위와 같이 개인정보를 제공하는 것에 공의합니다.

💿 동의함 🗌 동의하지 않음

| 구분       | 주요 내용                                                                                                    |  |  |  |
|----------|----------------------------------------------------------------------------------------------------|--|--|--|
| 수집·이용 목적 | 하여서울기업인증관련 심사평가 및 사업관리운영                                                                                                    |  |  |  |
| 수집항목     | <ul> <li>- 상호, 대표자명, 범인등록번호, 사업자등록번호, 소재지(주소), 홈페이지, 주택시업분야 등</li> <li>- 설립연도, 경명현황, 종사자수, 기업신용경보 등 신청서기재사항 및 제출자료</li> </ul> |  |  |  |
| 보유기간     | 상기 아용목적의 종료시까지                                                                                                    |  |  |  |

하이서율기업언증을 신청함에 있어 위와 같이 기업정보를 제공하는 것에 동의합니다.

#### () 동의함 중의하지 않음

#### 3. (필수) 개인정보의 제3자 제공에 관한 용의

| 1. 것이라. 가지 말한 것은 유지가 있다. 이 것 것 같아? |                                                                                                    |  |  |  |
|------------------------------------|----------------------------------------------------------------------------------------------------|--|--|--|
| 구분                                 | 주요 내용                                                                                                    |  |  |  |
| 제공목적                               | 하이서율기업인증관련 심사평가 및 사업관리운영, 범명상 의무사향의 준수                                                                                                |  |  |  |
| 제공항목                               | 소속기업, 성명, 전작번호, 이매일                                                                                                    |  |  |  |
| 제공받는자                              | - 범률에 따른 국회, 감사일, 정부, 국민권의위일적<br>- 서울시에서 수행하는 외부정업도 및 서비스 만족도 조사를 위하여 선정한 외부 조사기관<br>- 하이서을기업 경양실태조사, 평가운명을 위해 SBA에서 선정한 전문기관 또는 전문업체 |  |  |  |

하이서율기업인증율 신청함에 있어 위와 같이 개인정보를 제 3자에 제공하는 것에 봉의합니다.

#### 💿 동의함 🗌 동의하지 않음

| 4. | (뛸수 | )7 | 엄정보의 | 제3자 | 제공에 | 관한 | 홍의 |  |
|----|-----|----|------|-----|-----|----|----|--|
| _  |     |    |      |     |     |    |    |  |

| 구분     | 주요 내용                                            |  |
|--------|--------------------------------------------------|--|
| 제공목적   | 하이서울기업인증관련 심사평가 및 사업관리운영, 하이서울인증기업의 대외홍보         |  |
|        | - 제공항목 : 신정서 기재사항 및 제출자료                         |  |
|        | - 제공받는자 : 평가운영을 위해 SBA에서 선정한 전문기관 또는 천문업체, 심사평가자 |  |
| 제공항목 및 | - 하이서을기업 선정치 제공항목                                |  |
| 제공받는자  | · 상호, 대표자성명, 소재지, 홈페이지, 설립면도, 주택사업, 수출국가         |  |
|        | - 제공받는자                                          |  |
|        | - 하이서울기업 버추얼뷴러스터(http://hiseoul.sba.kr) 방문자 등    |  |

하이서율기업인증을 신청함에 있어 위와 같이 기업정보를 제 3자매 제공하는 것에 봉의합니다.

#### (●) 동의함 ( ) 동의하지 않음

#### 5. (선택)기업정보의 제3자 제공에 관한 용의

| 구분    | 주요 내용                                    |  |  |
|-------|------------------------------------------|--|--|
| 제공목적  | 하이서울기업 비추얼클러스터(http://htseoul.sba.kr) 운영 |  |  |
| 레공항목  | 매출액, 종사자수, 전화번호, 이메일                     |  |  |
| 제공받는자 | 하이서울기업 버추얼르리스터 방문자                       |  |  |

하이서울기업에 선정될 경우 위와 같이 선택적 기업정보를 제 3자에 제공하는 것에 동의합니다.

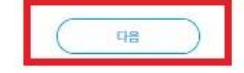

### 11) 기업 일반정보 입력

### 회원가입 이후 기본값(기업명, 사업자등록 번호, 설립일자 등)은 자동연동

### 나머지 필수값(\*)을 <mark>필수기입</mark> EX) 이메일, 연락처, 기업소개 사업분야등

### 하이서울기업 인증 신규평가 신청서

### [Part 1] 기업개황 및 재무현황

#### 기업 일반 정보

| 기업명(한글) *             | 하이서울기업                               |           |                   |  |  |
|-----------------------|--------------------------------------|-----------|-------------------|--|--|
| 기업명(영문)               | hiseoul                              | 기업명(중문)   | 해당할 경우            |  |  |
| 사업자등록번호 *             | 119-86-12345                         | 법인등록번호    |                   |  |  |
| 대표자 성명 •              | 하이서울기업팀                              | 대표자 이메일 * | hiseoul@sba.kr    |  |  |
| 대표자 전화번호 •            | 010 - 1111 - 1111                    | 대표자 휴대폰 * | 010 - 1111 - 1111 |  |  |
| 설립일자 *                | 2009-06-15                           | 전화번호      |                   |  |  |
| 홈페이지                  |                                      |           |                   |  |  |
| 본사 소재지 •              | 07563 우편번호검색                         |           |                   |  |  |
|                       | 서울 강서구 공항대로61길 29 (등촌동, 서울신기술창업센터, 한 | 국창업보육센터)  |                   |  |  |
| 사업장 소재지<br>(서울소재 사업장) | 우편번호검색                               |           |                   |  |  |
|                       | 본사가 지방에 있는 경우 서울 소재 사업장 주소 기재        |           |                   |  |  |
| 우편물 수령지 •             | 우편번호검색                               |           |                   |  |  |
|                       | 우편물 수령지 입력                           |           |                   |  |  |
|                       | 사업장 소재지 불러오기                         |           |                   |  |  |
| 담당자 성명 *              |                                      |           |                   |  |  |
| 담당자 직함 •              |                                      | 담당자 이메일 • |                   |  |  |
| 담당자 전화번호 •            |                                      | 담당자 휴대폰 * |                   |  |  |
| 기업소개 및                | test123                              |           |                   |  |  |
| 제집문학                  |                                      |           |                   |  |  |

### 추후에 한국표준산업분류 코드에 따라 재확인 예정

·업종상세
① IT/ICT: ① BI시스템/ERP/협업솔루션, ② IT컨설팅/IT인프라/UI,UX,SI, ③ 디스플레이/음향/방송/조명, ④ 무선통신/네트워크, ⑤ 안전/보안/시설관리/ 모니터링, ⑥ 주차/GPS/지도, ⑦컴퓨터/모바일/주변기기/액세서리/태블릿/스마트펜
② 기계소재부품: ① 모빌리티/승강기, ② 원자재/소재/부품/포장재, ⑤ 제어/계측/펌프/벨브/공조/가공
③ 비즈니스서비스: ① 채용/아웃소성, ② 경영및기술컨설팅/리서치/투자, ⑤ 마케팅/인쇄/디자인/영상/메시징, ④ 전시회/국제회의/박람회/통역, ⑤ 유통/몰류/쇼핑몰/O2O, ⑥ 사무환경/용품/사무기기/용역
④ 에너지/조경: ① 환경/에너지/건축/건설/토목, ② 조경/농업
⑤ 4차산업: ① 인공지능/빅데이터/3D프린터/핀테크(4차산업), ② 자동화/스마트팩토리/로봇
⑥ 생활/편의: ① 패션/액세서리/아웃도어, ② 애니메이션/게임/소설, ⑤ 여행/관광/레저 ④ 교육/체험/취미/반려동물, ⑤ 주방/생활(가전)/침구/욕실/주거, ⑥ 출산/육아/키즈
⑦ 바이오/헬스: ① 뷰티/헬스/식품, ②의료/바이오/의약품

• 업종: 1. IT/ICT, 2. 기계소재부품, 3. 비즈니스서비스, 4. 에너지/조경, 5. 4차산업, 6. 생활/편의, 7. 바이오/헬스 中 택 1

업종 \* 기계소재부품 ▼ 업종상세 \* 모빌리티/승강기

### 업종 정보

[작성방법]

# 7가지 업종 중 유사한 업종 및 업종상세 하나를 선택하시오

### 12) 업종 및 업종상세

### 13) 재무현황 '재무자료 불러오기' 클릭 사전에 파인드시스템을 통해 동의했던 재무 자료들의 연동 ※ 단 파인드시스템에 자료 제출 후 최대 30분까지 연동시간이 소요될 수 있음

재무 현황

|         |          |          |        | 재무자료 블러오기 |
|---------|----------|----------|--------|-----------|
| 구분      |          | 2021     | 2022   | 2023      |
|         |          | 평가연도-3   | 평가연도-2 | 평가연도-1    |
|         | 부채총계     | 원        | 원      | 원         |
| 재무상태표   | 자본총계     | 원        | 원      | 원         |
|         | 경상개발비(1) | <u>भ</u> | 원      | 원         |
|         | 매출액      | 원        | 원      | 원         |
| 손익계산서   | 영업이익     |          | 원      | 원         |
|         | 경상개발비(2) | 읫        | 원      | 원         |
| 제조원가명세서 | 경상개발비(3) | 원        | 원      | 원         |
| 종사      | 자수       | B        | g      | B         |

### 14) 수출현황 직접/간접/용역 수출에 맞게 알맞은 서류 제출 (단위 : USD)

### 수출현황 (해당시만 작성)

[작성방법]

다음 실적 인정기준에 해당하는 수출액에 대하여 USD단위로 입력 · 직접 수출액 : 한국무역통계진흥원 또는 한국무역협회 발행본

· 용역 및 전자적 무체물 수출 : 한국무역협회 발행본
 · 간접 수출액 : KINET(U-TradeHub) 발행본

| 74                      | 2021   | 2022   | 2023   |  |
|-------------------------|--------|--------|--------|--|
| イモ                      | 평가연도-3 | 평가연도-2 | 평가연도-1 |  |
| 직접수출                    | USD    | USD    | USD    |  |
| 직접수출 증빙서류 첨부            | 찾아보기   | 찾아보기   | 찾아보기   |  |
| 용역 및 전자적 무체물            | USD    | USD    | USD    |  |
| 용역 및 전자적 무체물<br>증빙서류 첨부 | 찾아보기   | 찾아보기   | 찾아보기   |  |
| 간접수출                    | USD    | 5 USD  | 5 USD  |  |
| 간접수출 증빙서류 첨부            | 찾아보기   | 찾아보기   | 찾아보기   |  |
| 합계                      | 0 USD  | 5 USD  | 5 USD  |  |

# ※ 국내외 특허증, NEP(신제품)/NET(신기술), 기업부설연구소,연구개발 전담부서는 신청 마지막 주(5월 첫주)에 하이서울기업 신청홈페이지(마이페이지)에서 확인요망

+ 입력행 추가

[작성방법] · ISO시리즈 : ISO 9001, ISO 14001 등

ISO 인증 현황 (공고일 현재 유효기간 이내의 실적만 기재)

| 구분        | 등록일자         | 내용 | 발급기관 | 증빙서류               | 삭제 |
|-----------|--------------|----|------|--------------------|----|
| ISO 시리즈 🔻 | 2024-03-13 🛱 |    |      | 찾아보기       등록파일 확인 | •  |

### 기술개발

15) 기술개발 ISO 인증 증빙서류 첨부하여 제출(유효기간 내 실적만 인정)

### 16) 가산점 항목- 주요인증

# 주요인증 중 해당되는 가점의 기간 입력 및 증빙서류 첨부

### 가산점 관련사항

#### 주요인증

|           | ✔ 글로벌강소기업               | 인증기간 | 2021-11-01 🛱 ~ 2021-11-27 🛱 |
|-----------|-------------------------|------|-----------------------------|
|           | 글로벌강소기업 증빙서류 첨부         | 찾아보기 | 등록파일 확인                     |
|           | [갱신] 메인비즈               | 인증기간 |                             |
|           | [갱신] 메인비즈 증빙서류 첨부       | 찾아보기 |                             |
|           | [갱신] IP스타기업             | 인증기간 |                             |
|           | [갱신] IP스타기업 증빙서류 첨부     | 찾아보기 |                             |
| 주요 인증현황 * | [갱신] 일·생활균형우수기업         | 인증기간 |                             |
|           | [갱신] 일·생활균형우수기업 증빙서류 첨부 | 찾아보기 |                             |
|           | [갱신] 여가친화기업             | 인증기간 |                             |
|           | [갱신] 여가친화기업 증빙서류 첨부     | 찾아보기 |                             |
|           | [갱신] 벤처기업               | 인증기간 |                             |
|           | [갱신] 벤처기업 증빙서류 첨부       | 찾아보기 |                             |

### 17) 상장여부 및 CEO정보 해당 값을 입력하오며 작성 중간에 '<mark>임시저장</mark>'도 가능함

#### 상장여부

| 해당사항 선택 | 상장일자         |
|---------|--------------|
| 코스닥 🔻   | 2024-03-04 🛱 |

#### CEO 정보

| 성명 *       |           | 하이서을기업팀 | 생년월일 | 2022-07-01 | J |
|------------|-----------|---------|------|------------|---|
| 학력         |           |         |      |            |   |
| 주요경력<br>포상 | 사회경력      | 会にコレスなに |      |            |   |
|            | 포상 및 사회공헌 |         |      |            |   |
| 경영철학/비전    |           |         |      |            |   |

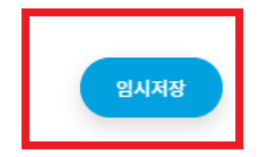

^

### ※ 자료값 중 필수 값이 공란이거나 재무자료가 연동안되었을시 제출불가

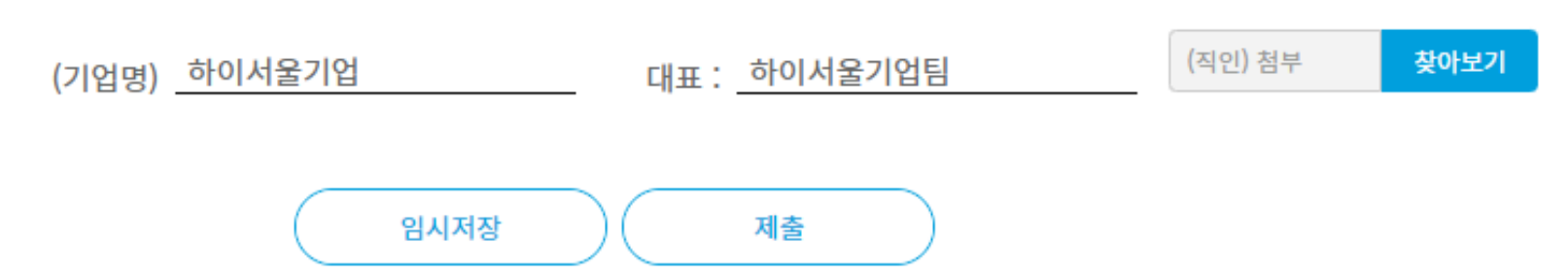

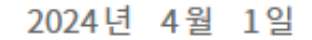

하이서울기업인증을 신청하며 신청서 및 제출서류는 사실과 같습니다. 심사결과에 이의를 제기하지 않으며 사실과 다른 허위자료 작성에 따른 불이익에 대하여 책임질 것을 확약하며, 상기와 같이 신청서를 제출합니다.

### (직인) 첨부 후 제출

### 18) 최종제출